## EBYS WINDOWS UYGULAMASI KURULUMU

Elektronik Belge Yönetim Sistemi(EBYS) Windows Uygulamasını bilgisayarınıza kurmak için;

Eğitimler ve test için <u>Plenus TEST</u> uygulaması kurmuşsanız bilgisayarınızdan kaldırmanız gerekmektedir. (**Denetim Masası→Program Ekle/Kaldır** ile <u>Plenus TEST</u> programını seçip kaldır ile uygulama kaldırılır.)

Sorunsuz bir kurulum yapabilmek için aşağıdaki tarayıcı ayarları yapıldıktan sonra kurulum aşamasına geçilmelidir.

1- **İnternet Explorer** → Araçlar → **İnternet Seçenekleri** → Güvenlik → Siteler seçilerek Güvenilen Siteler de <u>https://ebys.hacettepe.edu.tr</u> adresi eklenir.

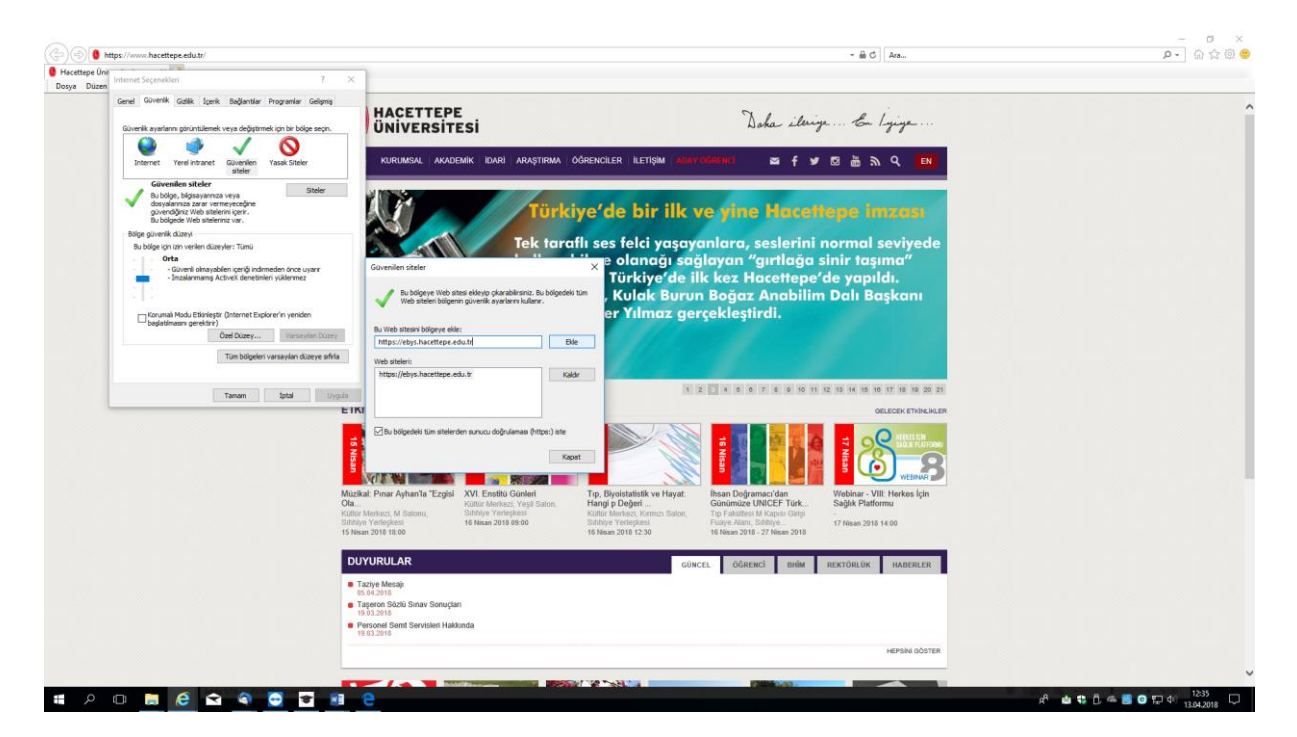

2- İnternet Explorer → Araçlar →İnternet Seçenekleri → Gelişmiş → Güvenlik altında bulunan Eşleşmeyen sertifika adresi için uyar seçeneğinin tiki kaldırılır.

| thtps://www.hacetteps.edu.tr/                                                                                                    | ~ ⊕ C Ara.,                                                                                                    | - 0 · |
|----------------------------------------------------------------------------------------------------|----------------------------------------------------------------------------------------------------|-------|
| cettepe Üniversitesi ×                                                                                                    |                                                                                                    |       |
| ya Düzen Görünüm Sik Kullanıları Araçlar Yardım                                                                                                    |                                                                                                    |       |
| Internet Seçenekleri ? X<br>Gend Guvenk Gelik Igerk Boganter Programar Gelymy                                                                                                    | Daha iterige & lyinge                                                                                                    |       |
| Ayatlar Seglebilik Resin etiletirindeli ALT metirieriri her zaman gerigiet KURUMSAL AKADEMIK IDARI AR                                                                                                    | rraștirma ogrenciler iletișim <del>actavogrenci</del> 🛛 🕿 🕈 🛩 🖾 🚵 💫 🔍 💽                                                                                                    |       |
| Seture discher sprach oddiegen digbilden in the generation of the seture of the seture                                                                                                    | Vükseköğretim kurulu<br>OS'in değerlendirmesini açıkladı<br>Hacettepe Üniversitesi<br>Dünyanın B.n İyi Üniversiteleri ya<br>arasında                                                                                                    |       |
| shirar.<br>Bunu, yainzca tarayonz kullanianaz durundeyse kullanmalanız.                                                                                                    |                                                                                                    |       |
| ETKINLIKLER                                                                                                    | GELECEK ETXIN IN FR                                                                                                    |       |
| Tamam Bold Urgeld<br>Constant<br>Constant<br>Constan | And<br>Base<br>and<br>Base<br>and<br>Base<br>And<br>Base<br>and<br>Base<br>and<br>Base<br>And<br>Base<br>And<br>And<br>Base<br>And<br>And<br>And<br>Base<br>And<br>And<br>And<br>And<br>And<br>And<br>And<br>And<br>And<br>And |       |
| DUYURULAR                                                                                                    | GÜNCEL ÖĞRENCİ BIYİM REKTÖRLÜK HABERLER                                                                                                    |       |
| Taziye Mesaji                                                                                                    |                                                                                                    |       |
| Taşeron Sözlü Sinav Sonuçtarı<br>19 03 2016                                                                                                    |                                                                                                    |       |
| Personel Semt Servisieri Hakkonda                                                                                                    |                                                                                                    |       |
|                                                                                                    | HEPSIN OÖSTER                                                                                                    |       |
|                                                                                                    |                                                                                                    |       |
|                                                                                                    |                                                                                                    |       |

3- İnternet Explorer→Araçlar → Uyumluluk Görünümü Ayarları seçilerek

Uyumluluk görünümü kutucuğunda hacettepe.edu.tr var ise seçilerek Kaldır ile kaldırılır.

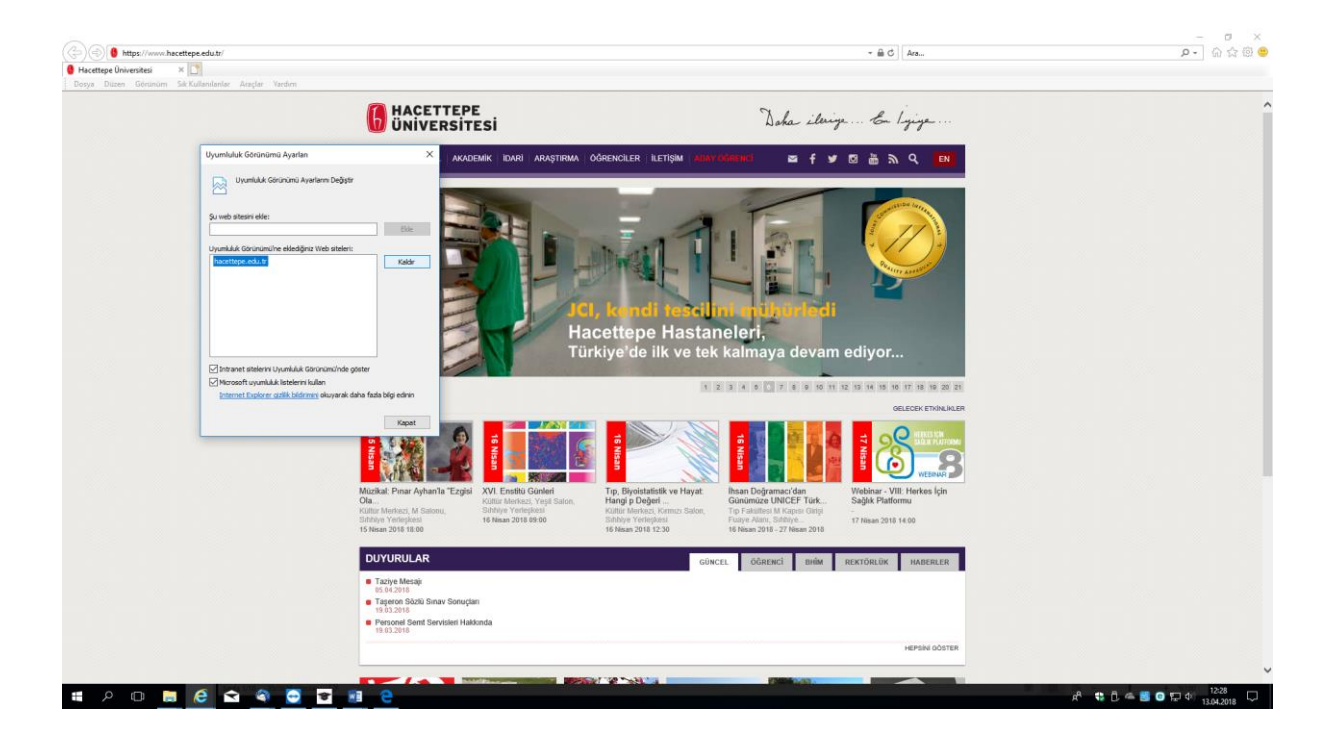

## **EBYS Windows Uygulaması Kurulumu**

Windows (Windows 7 ve üstü) işletim sistemine sahip bilgisayarlara kurulmalıdır. Tarayıcınızın adres satırına **ebys.hacettepe.edu.tr** girilir. Açılan web sayfasında **Windows Uygulaması** butonu seçilir, ardından install (yükle) butonu seçilerek kurulum başlatılır.

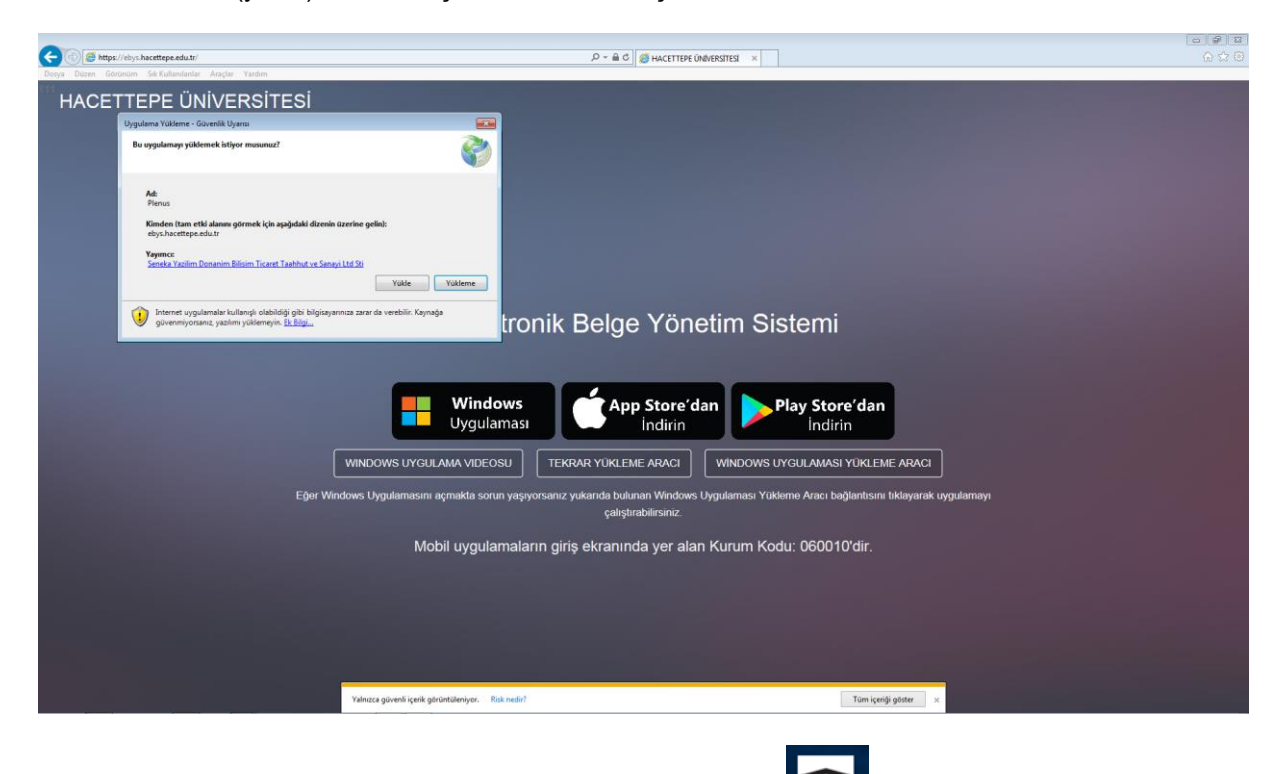

Kurulum İşlemi tamamlandığında bilgisayarınızın masa üstüne Plenus kısa yolu oluşur.

Masa üstündeki **Plenus** kısayolu çift tıklandığında oturum açma ekranı açılır, Kullanıcı Adı ve Şifre ile giriş yapılır.

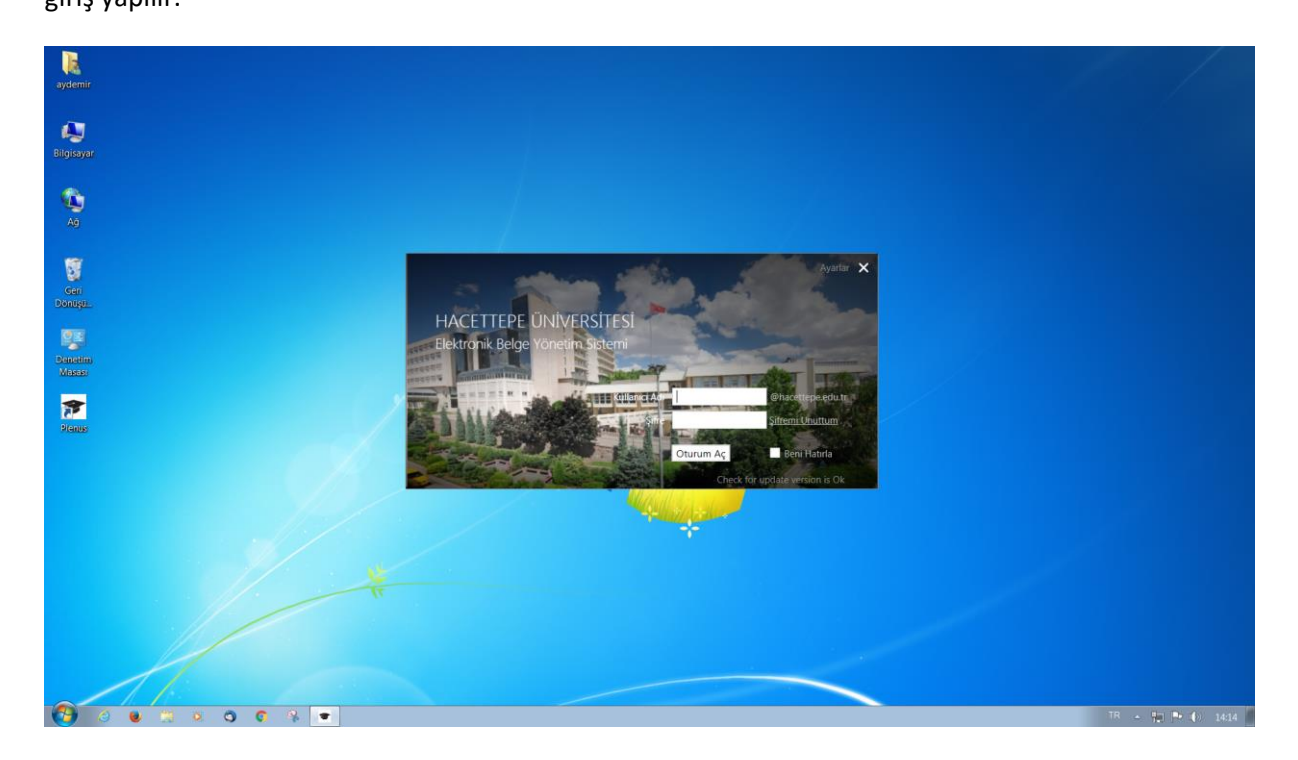